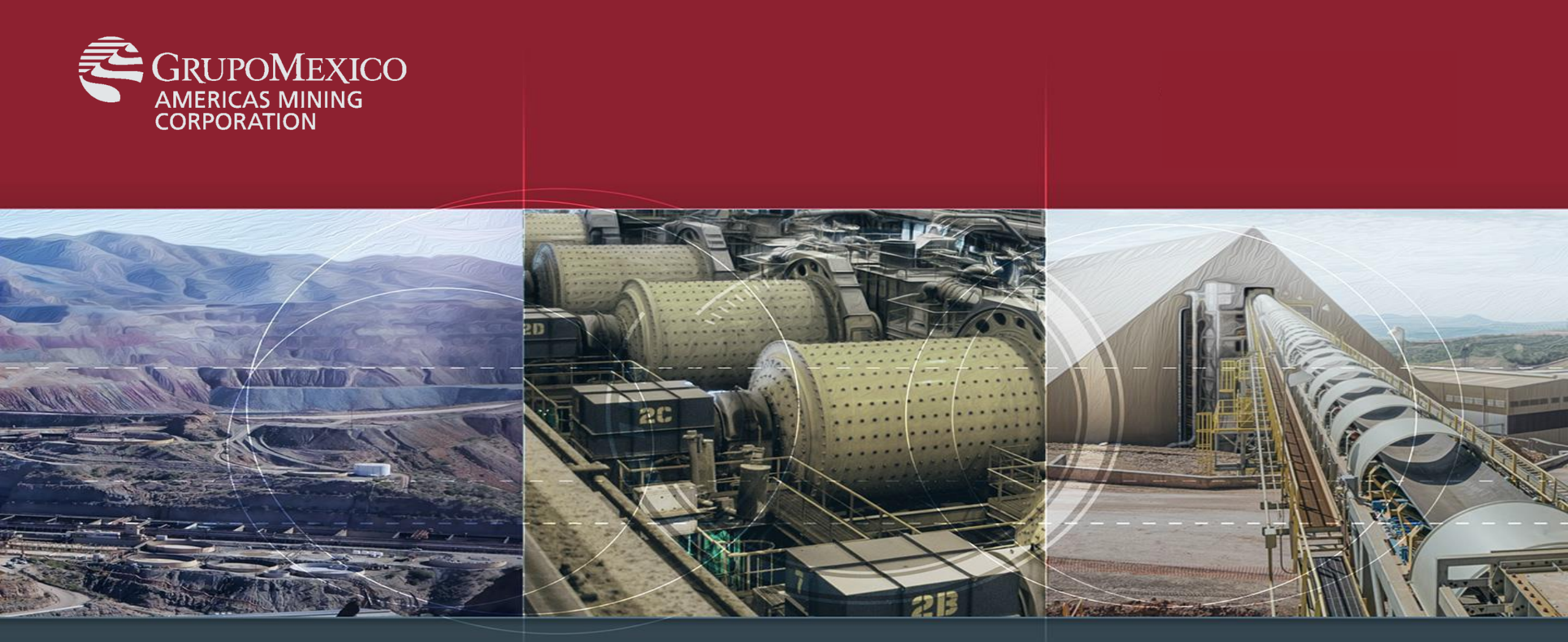

# Guía de Uso Terminal de Servers

Marzo 2020

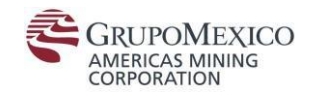

Los terminal servers AMC permiten acceder a aplicaciones corporativas SAP y SRM (Gestión de Cestas de Compra) desde otro computadora.

### Existen 2 maneras de acceder:

#### 1) Intranet > Sección Ingresa a tus Aplicaciones >>

Ingresa a tus Aplicaciones

| SAP ECC                                        | SAP SRM (Pedidos y<br>Requisiciones) | SAP CLM (Contratos)                           | HFM and Planning                          |
|------------------------------------------------|--------------------------------------|-----------------------------------------------|-------------------------------------------|
| Personal Proficency Profile                    | Profitability Planning System        | Control de Acceso a Visitantes                | Protiviti Gobierno Corporativo            |
| Artículos Técnicos                             | Gestión jurídica                     | Gestión jurídica GMexico                      | Abastecimientos                           |
| SISSEI                                         | DDOC                                 | SdAR Sistemas de<br>administración de riesgos | Carpeta compartida dirección<br>comercial |
| Indicadores de consumo líder de<br>información | Indicadores de consumo<br>Aprobador  | Indicadores de consumo<br>Ejecutivo           | Control de horas                          |
| Clear Quest                                    | Neodata                              | Facturación Electrónica                       | Terminal Services Pruebas                 |
| Aplicaciones Minera                            | Hyperion Performance<br>ScoreCard    | Correo Web                                    | Hyperion FDM                              |
| Gestión de Talento                             | Concur                               | Reseteo de contraseña                         | SAP Ariba                                 |

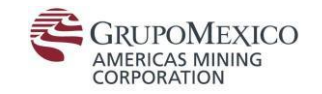

2) Desde la barra de herramientas de Windows

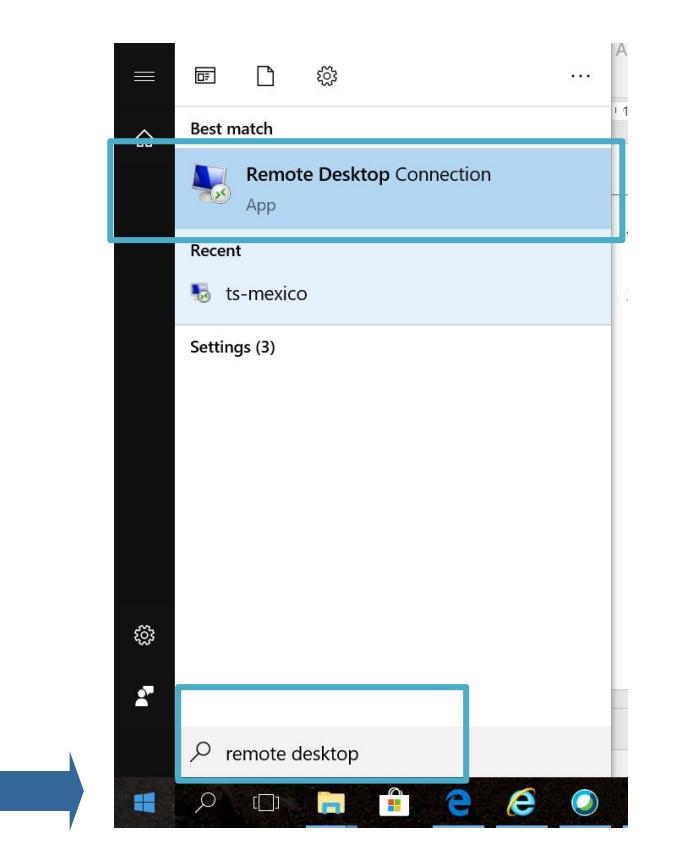

1.- Escribir Remote Desktop o Escritorio Remoto

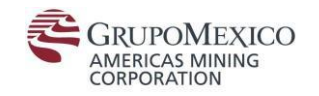

### Se abrirá una ventana emergente donde ingresará la siguiente dirección:

#### ts-mexico.gmexico.com

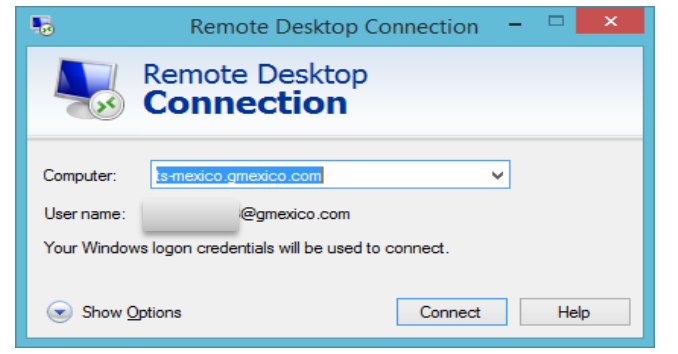

Dentro de su escritorio remoto tendrá acceso a:

- 1. SAP
- 2. SAP SRM (Gestión de Cestas de Compra)

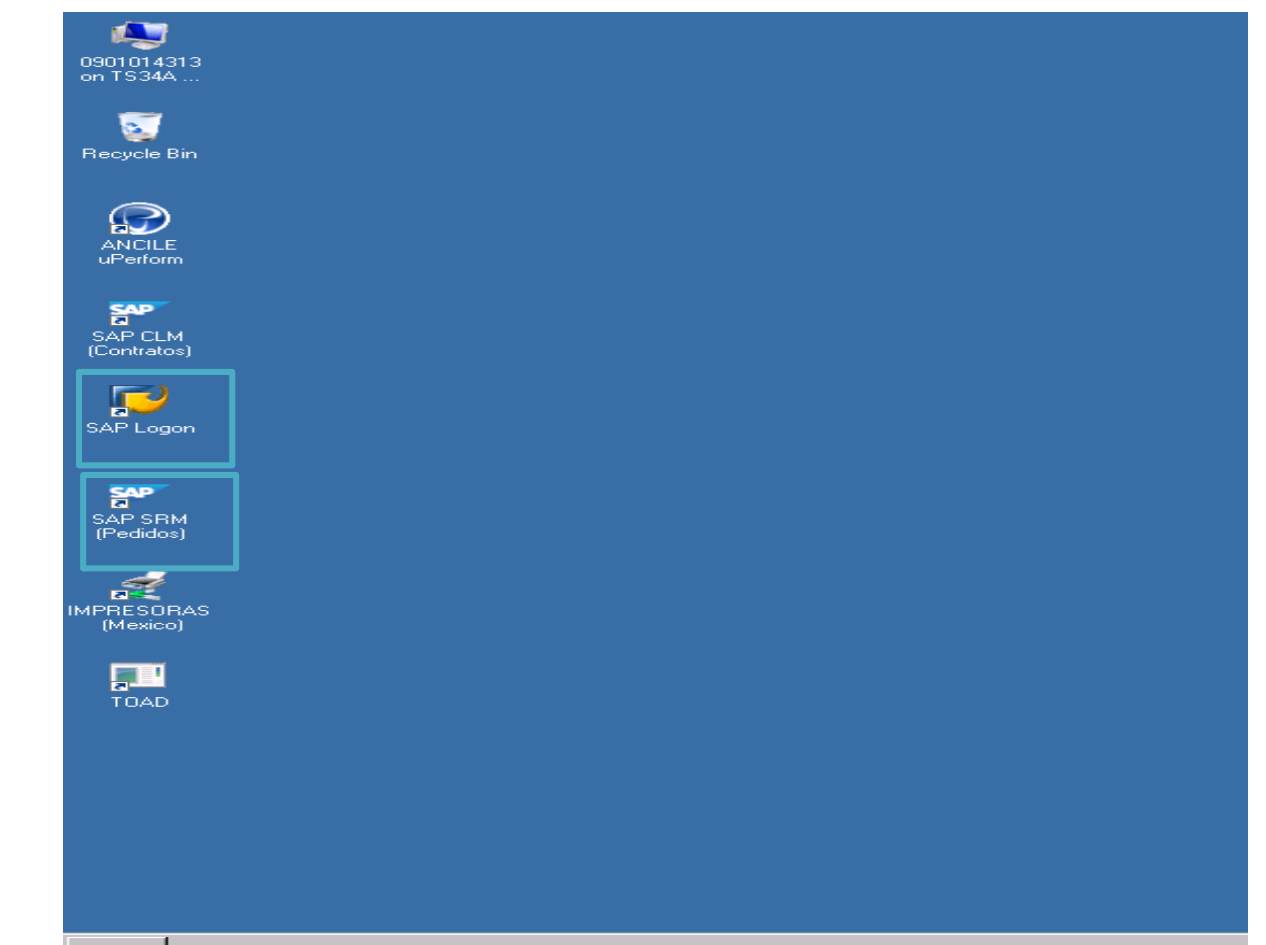

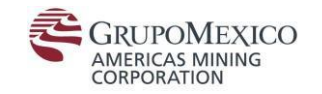

### Seleccionar la opción "AMC ECC Productivo" y dar doble clic::

| [☞ SAP Logon Pad 730 |                              |     |              |                          |
|----------------------|------------------------------|-----|--------------|--------------------------|
| Log On 🗋 🖉 🗊 🔚 🔚 🔀   |                              |     |              | T                        |
| • 🗀 Favorites        | Name 🔺 System Description    | SID | Group/Server | Insta Message Server     |
| Ghortcuts            | AMC - BW Productivo          | BHP |              | 00                       |
| Connections          | 🚯 AMC BW-Calidad             | BHQ |              | 00                       |
|                      | MC ECC Productivo            | ECP |              | 00 prdeccamc.gmexico.com |
|                      | 🔀 AMC ECC-Calidad            | ECQ |              | 00 1                     |
|                      | 📸 AMC EST - ECC training     | EST |              | 00                       |
|                      | 📸 AMC PI-Calidad             | PXQ |              | 00                       |
|                      | 📸 AMC Solman                 | SMM |              | 00                       |
|                      | 📸 AMC SRM-Calidad            | SDQ |              | 00                       |
|                      | 📸 ECC - PREproductivo        | ECF |              | 00                       |
|                      | 📸 ECC Rollout US - PE        | GMT |              | 00                       |
|                      | 📸 GMM DEV ASARCO             | ECD |              | 00                       |
|                      | SAP PRO - PEMSA MCI CONSUTEC | PRO |              | 00                       |
|                      | SAP QAS - PEMSA MCI CONSUTEC | QAS |              | 01                       |
|                      | 📸 SRM rollout US - PE        | SDT |              | 00                       |
|                      |                              |     |              |                          |
|                      |                              |     |              |                          |
|                      |                              |     |              |                          |
|                      |                              |     |              |                          |
|                      |                              |     |              |                          |
|                      |                              |     |              |                          |
|                      |                              |     |              |                          |
|                      |                              |     |              |                          |
|                      |                              |     |              |                          |
|                      | 4 >                          |     |              | 4 >                      |
|                      |                              |     |              |                          |

El sistema en automático entrará al menú principal de SAP sin solicitar credenciales.

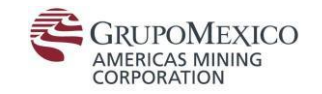

### Para cerrar la sesión es necesario dar clic en el ícono.

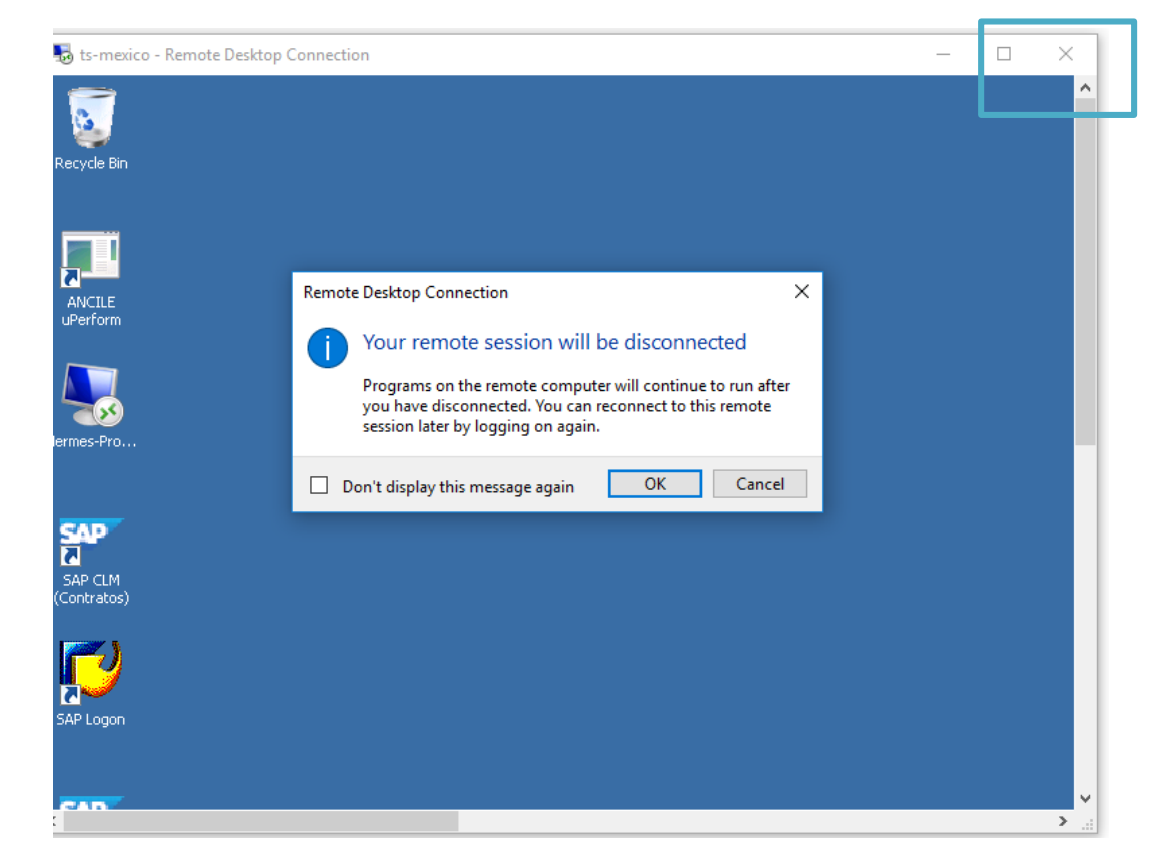

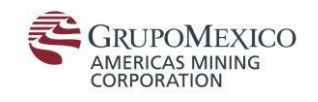

# FIN